## 「Webでんさいサービス」機能改善・追加のお知らせ

## 平成30年1月9日(火)より、Webでんさいサービスの機能改善・追加をいたします。 主な内容は以下のとおりです。

| 機能改善項目                    | 内容(改善前)                                                                                                    | 内容(改善後)                                                                                                    |  |  |
|---------------------------|----------------------------------------------------------------------------------------------------|----------------------------------------------------------------------------------------------------|--|--|
| 1.一括記録請求                  |                                                                                                    |                                                                                                    |  |  |
| ①再請求機能                    | ・一括記録請求において、エラーとなる<br>明細が1件でもあると全件エラーとなり、<br>ファイルの手動修正(エラーとなった明<br>細を登録ファイルから除外し、再度請求<br>し直すこと)が必要でした。                                            | ・エラー明細を登録ファイルから除外し、<br>正常分のみを請求し直すことが可能と<br>なります。                                                                                                 |  |  |
| ②一括記録結果の電子メール文言<br>への反映   | ・一括記録請求の結果通知のメールが<br>利用者宛に送付される際、メール上で<br>はエラーの有無が分からず、でんさい<br>ネットヘログイン後に画面でエラー内容<br>を確認することが必要でした。                                               | ・メールの件名のみでエラー有無の確<br>認が可能となります。                                                                                                    |  |  |
| ③同一ファイル内での重複譲渡<br>チェック    | ・一括記録請求における全額譲渡後に<br>譲渡(または分割)する明細が存在する<br>場合、承認実行後にでんさいネットの<br>チェックによりエラーと判定されました。                                                               | ・仮登録の時点でエラーと判定します。                                                                                                    |  |  |
| ④一括記録結果のダウンロード状<br>況更新の改善 | ・一覧画面におけるダウンロード欄につ<br>いて、一括記録結果が正常である際、<br>結果ファイルまたは帳票をダウンロード<br>した場合にのみ「済」に更新されました。<br>※一括記録結果がエラーであった場合<br>や、一括予約取消の場合、ダウンロード<br>欄は「未」と表示されました。 | ・一括記録結果がエラーであった場合、<br>エラーファイルやエラー帳票をダウン<br>ロードすると、ダウンロード欄を「済」と<br>表示します。一括予約取消の場合、ダ<br>ウンロードするファイルや帳票がないた<br>め、ダウンロード欄を「-」と表示します。                 |  |  |
| ⑤一括記録全額譲渡時の表示金<br>額の改善    | ・一括記録請求で全額譲渡を行った場合、一括記録通知情報(請求情報)に、<br>請求ファイルの金額が表示されました。                                                                                         | ・一括記録通知情報(請求情報)に金額<br>欄にでんさいネットで確定した譲渡金額<br>を表示します。(本機能追加前の一括記<br>録全額譲渡で、請求ファイル金額が表<br>示されている場合は、注意喚起を表示<br>します。)                                 |  |  |
| 2.発生記録/譲渡記録               |                                                                                                    |                                                                                                    |  |  |
| 再鑑機能における引戻し機能追加           | ・担当者が仮登録後に記録請求を修正<br>する場合、承認者より差戻しを受けなけ<br>れば、修正できませんでした。                                                                                         | ・担当者が各業務メニューの請求状況<br>一覧から仮登録の引戻しを行う機能を<br>追加します。                                                                                                  |  |  |
| 3.利便性向上                   |                                                                                                    |                                                                                                    |  |  |
| 3−1.記録請求の改善               |                                                                                                    |                                                                                                    |  |  |
| ①ア)決済口座選択の改善              | ・決済口座を必ずユーザが登録する必<br>要がありました。<br>・決済口座を一覧から選択する際、取引<br>を行うことができない口座も表示されま<br>した。                                                                  | <ul> <li>・決済口座において、選択不要の場合に自動設定により操作を容易にします。</li> <li>(ユーザが口座権限を1つしか持たない場合、決済口座を自動設定します。)</li> <li>・決済口座を一覧から選択する際、取引可能な口座のみを一覧に表示します。</li> </ul> |  |  |

| ①イ)取引先選択の改善                  | ・取引先選択ボタンから取引先を選択した場合、債権者情報(請求先情報)がグレーアウトされました。                                                                                                    | ・取引先選択後の債権者情報(請求先<br>情報)をテキスト表示し、見やすくしま<br>す。                                                                                                    |  |  |
|------------------------------|----------------------------------------------------------------------------------------------------|----------------------------------------------------------------------------------------------------|--|--|
| ②譲渡記録対象債権のチェック内<br>容見直し      | 譲渡記録対象債権における下記チェック内容を見直します。<br>ア)予約を取消した債権に対する複数請求による全額譲渡、融資申込の抑止解除<br>イ)譲渡制限「有」債権を譲渡する場合に、注意喚起を表示<br>ウ)譲渡日が発生日以降であることのチェックを追加                                                                          |                                                                                                    |  |  |
| ③「取引先登録へ」ボタンの表示条<br>件変更      | ・記録請求後の取引先登録機能を利用<br>している場合、記録請求時に請求先を<br>直接指定した際に、仮登録完了画面か<br>ら取引先登録を行うことができました。<br>ただし、取引先情報のグループ管理機<br>能を利用している場合は、仮登録画面<br>で取引先選択より請求先を設定した場<br>合でも取引先登録が可能でした。(取引<br>先の二重登録を誘発してしまうリスクが<br>ありました。) | ・記録請求の請求先情報を取引先選択<br>より設定していた場合、二重登録防止<br>のため、記録請求の完了画面で「取引<br>先登録へ」ボタンを非表示とします。                                                                        |  |  |
|                              |                                                                                                    |                                                                                                    |  |  |
| ①ア)承認パスワードの改善                | ・承認パスワード設定時のエラー文言を見直します。                                                                                                    |                                                                                                    |  |  |
| ①イ)有効期限切れ承認パス<br>ワード再設定方式の変更 | <ul> <li>・承認パスワード有効切れ企業ユーザ<br/>がログインした場合、パスワード変更画<br/>面で、承認パスワードの変更が必要で<br/>した。</li> </ul>                                                                                                    | ・承認パスワードを「変更しない」を選択<br>した場合、承認パスワードの有効期限<br>を延長します。(承認パスワードの継続<br>利用が可能となります。)                                                                          |  |  |
| ②連続登録を想定した画面遷<br>移見直し        | ・完了画面から、トップ画面や各メニュー<br>画面への連続操作ができず、入力画面<br>まで一旦戻る必要がありました。                                                                                                    | ・連続で操作を行うことが想定される「取<br>引先情報登録」、「入金予定情報照<br>会」、「支払予定情報照会」、「債権照会<br>(非同期開示)」の各業務について、連<br>続で操作が可能となります。(完了画面<br>から入力画面に遷移することで、連続で<br>登録業務を行うことが可能となります。) |  |  |
| ③金融機関/支店コード値検索<br>の追加        | ・金融機関選択画面、支店選択画面それぞれで、コード値による検索を可能とします。<br>※なお、コード値と名前双方を入力して検索を行った場合は、コード値と名前が<br>両方一致する金融機関または、支店を検索します。                                                                                              |                                                                                                    |  |  |
| ④リンク追加(注意事項リンク/<br>ページリンク)   | ・各画面における注意事項リンクは画面<br>下部のみでした。<br>・一覧画面のページリンクは一覧上部<br>のみでした。                                                                                                    | ・各画面下部に存在する注意事項リンク<br>を画面上部にも追加します。<br>・一覧画面上部のページリンクを一覧画<br>面下部にも追加します。                                                                                |  |  |
| ⑤トップ画面レイアウトの見直し              | ・トップ画面において、「未承諾」、「未承<br>認」、「差戻し」件数の表示および、各一<br>覧画面への遷移ボタンが表示されまし<br>た。                                                                                                    | ・使用頻度の高い「未完了取引」や「承<br>認待ち件数」の表示位置を上げます。                                                                                                    |  |  |

| ⑥開示請求日チェックの緩和         | ・一括予約照会結果一覧画面におい<br>て、開示請求した日を指定した開示結<br>果を検索することができますが、開示請<br>求日に未来日を設定した場合、エラーと<br>なり、検索結果は非表示でした。                              | ・開示請求日に未来日を入力した場合、<br>エラーとせず、当日に請求した開示結果<br>まで出力することが可能となります。 |  |  |
|-----------------------|----------------------------------------------------------------------------------------------------|---------------------------------------------------------------|--|--|
| ⑦企業ユーザ初期設定時の操<br>作性改善 | ・ユーザ情報更新時や、追加ユーザの<br>使用を可能とするためには、追加ユー<br>ザに権限の設定をする必要がありまし<br>た。<br>※権限を設定しないまま他の画面に遷<br>移するなどした場合、追加されたユーザ<br>が使用できないケースがありました。 | ・追加されたユーザについて、権限を漏<br>らさず設定できるような遷移が可能とな<br>ります。              |  |  |
| 4.複数発生記録請求方式の追加       |                                                                                                    |                                                               |  |  |
| 記録請求方式                | ·個別発生記録請求方式                                                                                                    | ·個別発生記録請求方式                                                   |  |  |
|                       | ·債権一括請求方式                                                                                                    | ·債権一括請求方式                                                     |  |  |
|                       |                                                                                                    | ·複数発生記録請求方式                                                   |  |  |

ご不明な点がございましたら、「EBサポートデスク」までお問い合わせください。

「EBサポートデスク」 TEL:0120-439-041 (受付時間)平日 9:00~19:00(銀行休業日を除く)